## TUTORIAL PARA REALIZAR INSCRIÇÃO EM PROCESSO SELETIVO

A inscrição é realizada na área pública do Sistema Integrado de Gestão de Atividades Acadêmicas (SIGAA), no link:

https://sistemas.ufrb.edu.br/sigaa/public/home.jsf#

Nessa página o/a candidato/a deve escolher entre "Stricto Sensu" (Mestrado ou Doutorado) ou "Lato Sensu" (Especialização ou Residência) a depender do processo seletivo em que se inscreverá.

| SIGAA                                                                                                    |                                                                                                    | Acessivel para                                                                                                    |  |  |
|----------------------------------------------------------------------------------------------------|----------------------------------------------------------------------------------------------------|----------------------------------------------------------------------------------------------------|--|--|
| Sistema Integ                                                                                                    | rado de Gestão de Atividades Acadêmicas 🔍                                                                                                    | Deficientes visuais                                                                                                    |  |  |
| Acadêmico<br>Ensino<br>Extensão<br>Graduação<br>Pesquisa<br>Pós-Graduação<br>Stricto Sensu<br>Lato Sensu<br>Processos Seletivos<br>Serviços Digitais | Cursos de Lato-Sensu   Consulte os cursos de especialização oferecidos pela UFRB.   Componentes Curriculares   Componentes curriculares ministrados nos cursos de graduação da UFRB. | Processos Seletivos<br>Consulte os processos seletivos abertos, inscreva-<br>se ou gerencie suas inscrições.<br>Área do Candidato - Processo Seletivo<br>Acesse a área do candidato e consulte detalhes de<br>suas inscrições em processos seletivos |  |  |
| otícias e Comunicados                                                                                                    | Não há notícias cadastradas                                                                                                    |                                                                                                    |  |  |
| SIGAA   Coordenadoria de Te                                                                                                    | ecnologia da Informação   Copyright © 2006-2024 - UFRB - a                                                                                                    | pp2.intranet.ufrb.edu.br.srv2inst1_v3.17.54f0d6526.ufrb                                                                                                    |  |  |

Clicar em processo seletivo:

| SIGAA<br>Sistema Integra                                                                                                    | ado de Gestão de Atividades Acadêmicas                                                                                                    | C Acessivel para Entrar No SISTEMA                                                                                                    |  |  |
|----------------------------------------------------------------------------------------------------|----------------------------------------------------------------------------------------------------|----------------------------------------------------------------------------------------------------|--|--|
| Acadêmico<br>Ensino<br>Extensão<br>Graduação<br>Pesquisa<br>Pós-Graduação<br>Stricto Sensu<br>Lato Sensu<br>Processos Seletivos<br>Serviços Digitais | Cursos de Lato-Sensu<br>Consulte os cursos de especialização oferecidos<br>pela UFRB.<br>Componentes Curriculares<br>Componentes curriculares ministrados nos cursos<br>de graduação da UFRB. | Processos Seletivos<br>Consulte os processos seletivos abertos, inscreva-<br>se ou gerencie suas inscrições.<br>Área do Candidato - Processo Seletivo<br>Acesse a área do candidato e consulte detaihes de<br>suas inscrições em processos seletivos |  |  |
| otícias e Comunicados                                                                                                    |                                                                                                    |                                                                                                    |  |  |
|                                                                                                    | Não há notícias cadastradas                                                                                                    |                                                                                                    |  |  |

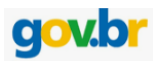

Após clicar em processo seletivo, entrar no sistema através do

|             | SIGAA                                                             |                                                                                                    |                                                                                      | Acessivel nara                                                    |                               |
|-------------|-------------------------------------------------------------------|----------------------------------------------------------------------------------------------------|--------------------------------------------------------------------------------------|-------------------------------------------------------------------|-------------------------------|
| s           | Sistema Integra                                                   | do de Gestão de Atividad                                                                                                    | es Acadêmicas                                                                        | Deficientes visuais                                               | C CHINAR NO SISTEMA           |
| ROCESSOS SI | ELETIVOS - ÁREA                                                   | O CANDIDATO                                                                                                    |                                                                                      |                                                                   |                               |
|             | Ao efetuar<br>visualizar os da<br>Para ter ac<br>candidatos estra | login você tem acesso à area do c<br>dos da sua inscrição nos últimos p<br>esso é necessário efetuar o login v<br>Ingeiros). | andidato para se inscreve<br>rocessos seletivos que pa<br>via gov.br ou passaporte e | r em novos processos se<br>rticipou.<br>• a senha gerada pelo sis | letivos além de<br>tema (para |
|             |                                                                   | O GovBR é um serviço on<br>cidadão em único meio, para                                                                       | line de identificação e auto<br>a acesso aos diversos serv                           | enticação digital do<br>iços públicos digitais.                   |                               |
|             |                                                                   | Ent                                                                                                    | trar com <b>gov.br</b>                                                               | -                                                                 |                               |
|             |                                                                   | Sai                                                                                                    | ba mais sobre <b>gov.br</b>                                                          |                                                                   |                               |
|             |                                                                   | Estrangeiro inf                                                                                                    | FORME SEU PASSAPOI                                                                   | RTE E SENHA                                                       |                               |
|             |                                                                   | Passaporte:                                                                                                    |                                                                                      |                                                                   |                               |
|             |                                                                   |                                                                                                    | Acessar Cancelar                                                                     |                                                                   |                               |
|             |                                                                   | Ainc                                                                                                    | la não possuo cadastro<br>squeci minha senha                                         |                                                                   |                               |
|             |                                                                   | << \                                                                                                    | /oltar ao menu principal                                                             |                                                                   |                               |

Após entrar, aparecerá para o/a candidato/a todos os processos seletivos disponíveis.

| SIGAA<br>Sistema Integrado de Gestão de Atividades Acadêmicas                                                                                                    | essível para<br>ficientes visuais                                                             | ENTRAR NO SISTEM                                                                                                    | A |
|----------------------------------------------------------------------------------------------------|-----------------------------------------------------------------------------------------------|----------------------------------------------------------------------------------------------------|---|
| PROCESSOS SELETIVOS - LATO SENSU                                                                                                    |                                                                                               |                                                                                                    |   |
| Caro visitante,<br>Nesta página você encontrará os últimos processos seletivos cadastrados no SI<br>consultar e, caso o período de inscrições esteja aberto, preencher o formulário desti<br>Será possível visualizar as informações destes processos, como o curso a que e<br>inscrição, alguns arquivos associados (como editais e manuais) e as instruções aos o<br>Para cada processo listado está também disponível um <i>formulário de inscrição</i> .<br>Os períodos dos processos seletivos marcados na cor <b>verde</b> estão em aberto.                                                                                                    | GAA para que vo<br>nado para tal .<br>ele se refere, o pe<br>candidatos.<br>ão para os candid | cê possa<br>rriodo de<br>latos.                                                                                                    |   |
| Acesse a área do candidato                                                                                                    |                                                                                               |                                                                                                    |   |
| W: visualizar dados do processo seletivo<br>Últimos Processos Sel etivos                                                                                                    |                                                                                               |                                                                                                    |   |
| Curso                                                                                                    | Nº Vagas                                                                                      | Período de Inscrições                                                                                                    |   |
| CURSO DE PÓS-GRADUAÇÃO POLÍTICA E GESTÃO CULTURAL EDITAL DE SELEÇÃO 001/2024                                                                                                    |                                                                                               |                                                                                                    |   |
| OLÍTICA E GESTÃO CULTURAL - EAD                                                                                                    | 120                                                                                           | 24/09/2024 a 24/10/2024                                                                                                    |   |
| DITAL DE SELEÇÃO 01/2024 DO PROGRAMA DE RESIDÊNCIA EM NUTRICÃO CLÍNICA                                                                                                    |                                                                                               |                                                                                                    |   |
| RESIDÊNCIA EM NUTRIÇÃO CLÍNICA COM ÊNFASE EM PEDIATRIA E TERAPIA INTENSIVA                                                                                                    | 7                                                                                             | 19/09/2024 a 17/10/2024                                                                                                    |   |
|                                                                                                    |                                                                                               |                                                                                                    |   |
|                                                                                                    |                                                                                               |                                                                                                    |   |
| PROCESSO SELETIVO ALUNO/A REGULAR 2025.1 - EDITAL 01/2024                                                                                                    | 6                                                                                             | 14/10/2024 = 11/11/2024                                                                                                    |   |
| PROCESSO SELETIVO ALUNO/A REGULAR 2025.1 - EDITAL 01/2024<br>PROCESSO SELETIVO RESIDÊNCIA MÉDICA EM MEDICINA GERAL DE FAMÍLIA E COMUNIDADE                                                                                                    | 6                                                                                             | 14/10/2024 a 11/11/2024                                                                                                    |   |
| PROCESSO SELETIVO ALUNO/A REGULAR 2025.1 - EDITAL 01/2024<br>PROCESSO SELETIVO RESIDÊNCIA MÉDICA EM MEDICINA GERAL DE FAMÍLIA E COMUNIDADE<br>PROCESSO SELETIVO DE ALUNO REGULAR NO CURSO DE PÓS-GRADUAÇÃO LATO SENSU DO CFP/                                                                                                    | 6                                                                                             | 14/10/2024 a 11/11/2024                                                                                                    |   |
| ROCESSO SELETIVO ALUNO/A REGULAR 2025.1 - EDITAL 01/2024<br>ROCESSO SELETIVO RESIDÊNCIA MÉDICA EM MEDICINA GERAL DE FAMÍLIA E COMUNIDADE<br>ROCESSO SELETIVO DE ALUNO REGULAR NO CURSO DE PÓS-GRADUAÇÃO LATO SENSU DO CFP/I<br>IDUCAÇÃO E INTERDISCIPLINARIDADE                                                                                                    | 6<br>U<br>30                                                                                  | 14/10/2024 a 11/11/2024<br>14/08/2024 a 25/08/2024                                                                                  |   |
| PROCESSO SELETIVO ALUNO/A REGULAR 2025.1 – EDITAL 01/2024<br>PROCESSO SELETIVO RESIDÊNCIA MÉDICA EM MEDICINA GERAL DE FAMÍLIA E COMUNIDADE<br>PROCESSO SELETIVO DE ALUNO REGULAR NO CURSO DE PÓS-GRADUAÇÃO LATO SENSU DO CFP/I<br>EDUCAÇÃO E INTERDISCIPLINARIDADE<br>SELEÇÃO DE ALUNO PARA O CURSO DE ESPECIALIZAÇÃO DE GESTÃO EM SAÚDE - 2024                                                                                                    | 6<br>U<br>30                                                                                  | 14/10/2024 a 11/11/2024<br>14/08/2024 a 25/08/2024                                                                                  |   |
| ROCESSO SELETIVO ALUNO/A REGULAR 2025.1 – EDITAL 01/2024<br>ROCESSO SELETIVO RESIDÊNCIA MÉDICA EM MEDICINA GERAL DE FAMÍLIA E COMUNIDADE<br>ROCESSO SELETIVO DE ALUNO REGULAR NO CURSO DE PÓS-GRADUAÇÃO LATO SENSU DO CFP/I<br>IDUCAÇÃO E INTERDISCIPLINARIDADE<br>RELEÇÃO DE ALUNO PARA O CURSO DE ESPECIALIZAÇÃO DE GESTÃO EM SAÚDE - 2024<br>ISPECIALIZAÇÃO DE GESTÃO EM SAÚDE - EAD                                                                                                    | 6<br>U<br>30<br>150                                                                           | 14/10/2024 a 11/11/2024<br>14/08/2024 a 25/08/2024<br>18/07/2024 a 28/07/2024                                                       |   |
| ROCESSO SELETIVO ALUNO/A REGULAR 2025.1 – EDITAL 01/2024<br>ROCESSO SELETIVO RESIDÊNCIA MÉDICA EM MEDICINA GERAL DE FAMÍLIA E COMUNIDADE<br>ROCESSO SELETIVO DE ALUNO REGULAR NO CURSO DE PÓS-GRADUAÇÃO LATO SENSU DO CFP/I<br>DUCAÇÃO E INTERDISCIPLINARIDADE<br>RELEÇÃO DE ALUNO PARA O CURSO DE ESPECIALIZAÇÃO DE GESTÃO EM SAÚDE - 2024<br>SPECIALIZAÇÃO DE GESTÃO EM SAÚDE - EAD<br>RELEÇÃO DE ESTUDANTES PARA O CURSO DE PÓS-GRADUAÇÃO LATO SENSU EM TECNOLOGIAS E                                                                                                    | 6<br>U 30<br>150                                                                              | 14/10/2024 a 11/11/2024<br>14/08/2024 a 25/08/2024<br>18/07/2024 a 28/07/2024                                                       |   |
| ROCESSO SELETIVO ALUNO/A REGULAR 2025.1 – EDITAL 01/2024<br>ROCESSO SELETIVO RESIDÊNCIA MÉDICA EM MEDICINA GERAL DE FAMÍLIA E COMUNIDADE<br>ROCESSO SELETIVO DE ALUNO REGULAR NO CURSO DE PÓS-GRADUAÇÃO LATO SENSU DO CFP/I<br>DUCAÇÃO E INTERDISCIPLINARIDADE<br>ELEÇÃO DE ALUNO PARA O CURSO DE ESPECIALIZAÇÃO DE GESTÃO EM SAÚDE - 2024<br>SPECIALIZAÇÃO DE GESTÃO EM SAÚDE - EAD<br>ELEÇÃO DE ESTUDANTES PARA O CURSO DE PÓS-GRADUAÇÃO LATO SENSU EM TECNOLOGIAS E<br>ECNOLOGIAS E EDUCAÇÃO ABERTA E DIGITAL - EAD                                                                                                    | 6<br>U 30<br>150<br>200                                                                       | 14/10/2024 a 11/11/2024<br>14/08/2024 a 25/08/2024<br>18/07/2024 a 28/07/2024                                                       |   |
| ROCESSO SELETIVO ALUNO/A REGULAR 2025.1 - EDITAL 01/2024<br>ROCESSO SELETIVO RESIDÊNCIA MÉDICA EM MEDICINA GERAL DE FAMÍLIA E COMUNIDADE<br>ROCESSO SELETIVO DE ALUNO REGULAR NO CURSO DE PÓS-GRADUAÇÃO LATO SENSU DO CFP/I<br>DUCAÇÃO E INTERDISCIPLINARIDADE<br>RELEÇÃO DE ALUNO PARA O CURSO DE ESPECIALIZAÇÃO DE GESTÃO EM SAÚDE - 2024<br>SPECIALIZAÇÃO DE GESTÃO EM SAÚDE - EAD<br>RELEÇÃO DE ESTUDANTES PARA O CURSO DE PÓS-GRADUAÇÃO LATO SENSU EM TECNOLOGIAS E<br>ECNOLOGIAS E EDUCAÇÃO ABERTA E DIGITAL - EAD                                                                                                    | 6<br>U 30<br>150<br>200                                                                       | 14/10/2024 a 11/11/2024<br>14/08/2024 a 25/08/2024<br>18/07/2024 a 28/07/2024<br>16/07/2024 a 25/07/2024                            |   |
| ROCESSO SELETIVO ALUNO/A REGULAR 2025.1 - EDITAL 01/2024<br>ROCESSO SELETIVO RESIDÊNCIA MÉDICA EM MEDICINA GERAL DE FAMÍLIA E COMUNIDADE<br>ROCESSO SELETIVO DE ALUNO REGULAR NO CURSO DE PÓS-GRADUAÇÃO LATO SENSU DO CFP/I<br>DUCAÇÃO E INTERDISCIPLINARIDADE<br>ELEÇÃO DE ALUNO PARA O CURSO DE ESPECIALIZAÇÃO DE GESTÃO EM SAÚDE - 2024<br>SPECIALIZAÇÃO DE GESTÃO EM SAÚDE - EAD<br>ELEÇÃO DE ESTUDANTES PARA O CURSO DE PÓS-GRADUAÇÃO LATO SENSU EM TECNOLOGIAS E<br>ECONOLOGIAS E EDUCAÇÃO ABERTA E DIGITAL - EAD<br>URSO DE PÓS-GRADUAÇÃO LATO SENSU – ESPECIALIZAÇÃO EM ENSINO DE MATEMÁTICA EDIT<br>SPECIALIZAÇÃO EM ENSINO DE MATEMÁTICA - FAD                                                                                   | 6<br>U 30<br>150<br>200                                                                       | 14/10/2024 a 11/11/2024<br>14/08/2024 a 25/08/2024<br>18/07/2024 a 28/07/2024<br>16/07/2024 a 25/07/2024                            |   |
| ROCESSO SELETIVO ALUNO/A REGULAR 2025.1 - EDITAL 01/2024<br>ROCESSO SELETIVO RESIDÊNCIA MÉDICA EM MEDICINA GERAL DE FAMÍLIA E COMUNIDADE<br>ROCESSO SELETIVO DE ALUNO REGULAR NO CURSO DE PÓS-GRADUAÇÃO LATO SENSU DO CFP/<br>DUCAÇÃO E INTERDISCIPLINARIDADE<br>ELEÇÃO DE ALUNO PARA O CURSO DE ESPECIALIZAÇÃO DE GESTÃO EM SAÚDE - 2024<br>SPECIALIZAÇÃO DE GESTÃO EM SAÚDE - EAD<br>ELEÇÃO DE ESTUDANTES PARA O CURSO DE PÓS-GRADUAÇÃO LATO SENSU EM TECNOLOGIAS E<br>ECONLOGIAS E EDUCAÇÃO ABERTA E DIGITAL - EAD<br>URSO DE PÓS-GRADUAÇÃO LATO SENSU - ESPECIALIZAÇÃO EM ENSINO DE MATEMÁTICA EDIT<br>SPECIALIZAÇÃO EM ENSINO DE MATEMÁTICA - EAD                                                                                     | 6<br>U 30<br>150<br>200<br>150                                                                | 14/10/2024 a 11/11/2024<br>14/08/2024 a 25/08/2024<br>18/07/2024 a 28/07/2024<br>16/07/2024 a 25/07/2024<br>06/07/2024 a 21/07/2024 |   |
| ROCESSO SELETIVO ALUNO/A REGULAR 2025.1 – EDITAL 01/2024<br>ROCESSO SELETIVO RESIDÊNCIA MÉDICA EM MEDICINA GERAL DE FAMÍLIA E COMUNIDADE<br>ROCESSO SELETIVO DE ALUNO REGULAR NO CURSO DE PÓS-GRADUAÇÃO LATO SENSU DO CFP//<br>DUCAÇÃO E INTERDISCIPLINARIDADE<br>ELEÇÃO DE ALUNO PARA O CURSO DE ESPECIALIZAÇÃO DE GESTÃO EM SAÚDE - 2024<br>SPECIALIZAÇÃO DE GESTÃO EM SAÚDE - EAD<br>ELEÇÃO DE ESTUDANTES PARA O CURSO DE PÓS-GRADUAÇÃO LATO SENSU EM TECNOLOGIAS E<br>ECONOLOGIAS E EDUCAÇÃO ABERTA E DIGITAL - EAD<br>URSO DE PÓS-GRADUAÇÃO LATO SENSU – ESPECIALIZAÇÃO EM ENSINO DE MATEMÁTICA EDIT<br>SPECIALIZAÇÃO EM ENSINO DE MATEMÁTICA - EAD<br>URSO LATO SENSU DO PROGRAMA DE PÓS-GRADUAÇÃO E EDUCAÇÃO E INTERDISCIPLINARIDAD | 6<br>U 30<br>150<br>200<br>150<br>DE                                                          | 14/10/2024 a 11/11/2024<br>14/08/2024 a 25/08/2024<br>18/07/2024 a 28/07/2024<br>16/07/2024 a 25/07/2024<br>06/07/2024 a 21/07/2024 |   |

A inscrição se inicia clicando na seta verde do processo seletivo de interesse do/a candidato/a.

Em seguida, aparecerão os links para "Edital do Processo" e para fazer a inscrição e preenchendo o formulário de inscrição e fornecendo os documentos solicitados.

| Acessivel para<br>Deficientes visuais | O SISTEMA |
|---------------------------------------|-----------|
|                                       |           |
|                                       |           |
|                                       |           |
|                                       |           |
|                                       |           |
|                                       |           |
|                                       |           |
|                                       |           |
|                                       |           |
|                                       |           |
|                                       |           |